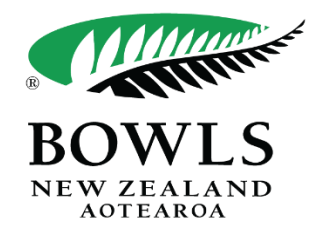

## **BowlsHub Aotearoa Event Entry Guide**

- 1. Log in to BowlsHub Aotearoa at www.bowlshub.co.nz
- 2. Find and click "Competitions" in the Navigation pane on the left-hand side of your screen.

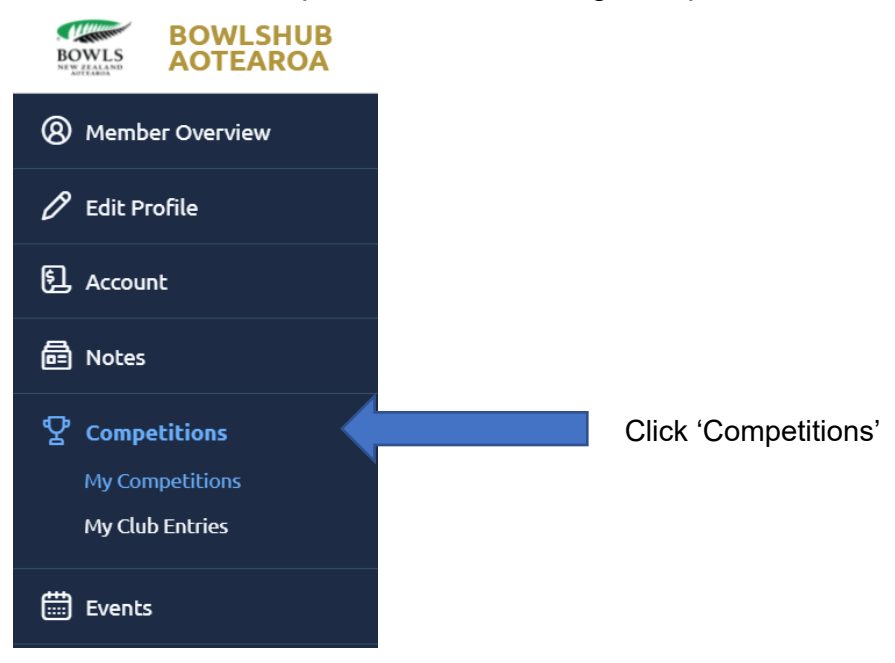

3. This is competition hub where you can see events you've entered, events in play, events that have been completed and events that you are able to enter:

| Competitions A list of c                              | competitions that you're able to enter. |             |         |                 |            |
|-------------------------------------------------------|-----------------------------------------|-------------|---------|-----------------|------------|
| In Play Entered Availa                                | Completed                               |             |         |                 |            |
| <b>粉 FILTER</b> Q Search                              | Competitions                            |             |         |                 | Rows: 25 👻 |
| Competition                                           | Dates                                   | Туре        | Format  | Organising Body | Actions    |
| 2022 Summerset Nationals<br>NZBLBA Singles B1/B2      | 2 - 3 January 2022                      | Round-Robin | Singles | Bowls NZ        | ٩          |
| 2022 Summerset Nationals<br>NZBLBA Singles B3/B4      | 2 - 3 January 2022                      | Round-Robin | Singles | Bowls NZ        | ٩          |
| <b>2022 Summerset Nationals</b><br>Open Men's Singles | 2 - 5 January 2022                      | Round-Robin | Singles | Bowls NZ        | ٩          |
| <b>2022 Summerset Nationals</b><br>Open Women's Pairs | 2 - 5 January 2022                      | Round-Robin | Pairs   | Bowls NZ        | R          |

4. Click "Available" to see a list of events you can enter.

| ompetitions A list mpet                          | itions that you're able to enter.<br>Completed |             |         |                 |            |
|--------------------------------------------------|------------------------------------------------|-------------|---------|-----------------|------------|
| <b>辩 FILTER</b> Q Search Compe                   | titions                                        |             |         |                 | Rows: 25 🔻 |
| Competition                                      | Dates                                          | Туре        | Format  | Organising Body | Actions    |
| 2022 Summerset Nationals<br>NZBLBA Singles B1/B2 | 2 - 3 January 2022                             | Round-Robin | Singles | Bowls NZ        | Ł          |
| 2022 Summerset Nationals<br>NZBLBA Singles B3/B4 | 2 - 3 January 2022                             | Round-Robin | Singles | Bowls NZ        | Ł          |
| 2022 Summerset Nationals<br>Open Men's Singles   | 2 - 5 January 2022                             | Round-Robin | Singles | Bowls NZ        | R          |
| 2022 Summerset Nationals<br>Open Women's Pairs   | 2 - 5 January 2022                             | Round-Robin | Pairs   | Bowls NZ        | R          |
|                                                  |                                                |             |         |                 |            |

5. Find the event you would like to enter and click the spanner icon on the right side of the event and select "Enter Competition".

| Competitions A list of compe                     | etitions that you're able to enter. |             |         |                 |            |                             |
|--------------------------------------------------|-------------------------------------|-------------|---------|-----------------|------------|-----------------------------|
| In Play Entered Available                        | Completed                           |             |         |                 | Rows: 25 - |                             |
| Competition                                      | Dates                               | Туре        | Format  | Organising Body | Actions    |                             |
| 2022 Summerset Nationals<br>NZBLBA Singles B1/B2 | 2 - 3 January 2022                  | Round-Robin | Singles | Bowls NZ        | R          |                             |
| 2022 Summerset Nationals<br>NZBLBA Singles B3/B4 | 2 - 3 January 2022                  | Round-Robin | Singles | Bowls NZ        | R          | For example, if<br>you were |
| 2022 Summerset Nationals<br>Open Men's Singles   | 2 - 5 January 2022                  | Round-Robin | Singles | Bowls NZ        | 3          | entering the men's singles, |
| 2022 Summerset Nationals<br>Open Women's Pairs   | 2 - 5 January 2022                  | Round-Robin | Pairs   | Bowls NZ        | S.         | you would click here.       |

6. Once you have selected 'enter competition', you will be taken to the entry form.

Your details will be automatically populated for this entry form; all you will need to do is select position (if this is relevant to your entry).

| Last name*       |
|------------------|
|                  |
| Contract number* |
|                  |
|                  |
|                  |
| Nominated club:  |
|                  |
|                  |
|                  |

7. Click 'SAVE', if you are entering the singles, you may now click 'NEXT' and then skip to step 11 of this guide.

| PERMISSIONS            |               |          | _ |                            |
|------------------------|---------------|----------|---|----------------------------|
| Allow player to manage | e this entry? |          |   |                            |
|                        |               | SAVE     |   | Press 'SAVE'.              |
|                        | ADD PLAYER    |          |   | lf vou are                 |
| CANCEL                 |               | ВАСК ИЕХ | т | entering the singles, you  |
|                        |               |          |   | can now click<br>on 'NEXT' |

8. If you are entering a team competition, all members of your team must be signed up to BowlsHub Aotearoa.

If they have not yet signed up, they can do so by following this link, or by going to the Bowls New Zealand website and signing up there.

If these avenues prove unsuccessful, they can email <u>events@bowlsnewzealand.co.nz</u> for personalised help.

Once signed up, your teammates will be assigned a permanent National ID/Membership Number.

You will need these to complete the entry, ask them to supply these to you.

The National ID/Membership Number can be found by clicking on 'member overview'

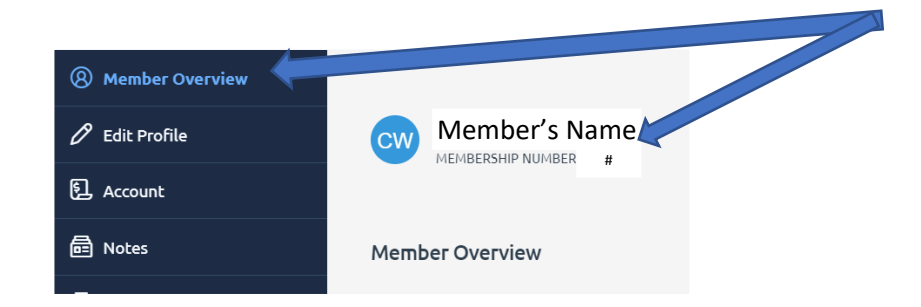

9. To enter another team member, click "LINK MEMBER" in the "Player 2" field.

| Player 2                                                                                                    | Û                  | ^ |                                   |
|----------------------------------------------------------------------------------------------------|--------------------|---|-----------------------------------|
| This competition requires that all players be linked to members. To link a member - please click the button | below.<br>K MEMBER |   | Click here to add another player. |

X

10. Enter your teammates National ID/Membership Number and select "SEARCH"

Confirm that this is the player you wish to enter into the event and click "SELECT"

| Member Lookup                    |                                                                                       |
|----------------------------------|---------------------------------------------------------------------------------------|
| National ID Number               |                                                                                       |
|                                  | Enter your teammates National ID/Membership Number here                               |
|                                  | OR                                                                                    |
| Birth day Birth                  | nonth                                                                                 |
|                                  | ·                                                                                     |
| Last name<br>You can so you know | search for you teammate using this function, if their birth day, month and Last name. |
| <b>Email</b> Optional            |                                                                                       |
|                                  |                                                                                       |
| Mobile phone Optional            |                                                                                       |
|                                  |                                                                                       |

Click select if this is your teammate.

| National ID | Name        | Club        | State  |        |
|-------------|-------------|-------------|--------|--------|
| ID #        | Player Name | Player Club | Centre | SELECT |

11. All that you need to do now, is select the position of your team member and click save.

Repeat this process for a triples and fours team until each player has been entered. **Once your team is complete, move on to Step 11 of this guide.** 

| DETAILS                 |    |                 |  |
|-------------------------|----|-----------------|--|
| First name*             | La | ast name*       |  |
|                         |    |                 |  |
| Contact e-mail*         | Co | ontact number*  |  |
|                         |    |                 |  |
| Gender*                 |    |                 |  |
|                         | •  |                 |  |
| Position*               | N  | Iominated club: |  |
|                         | •  |                 |  |
| A position is required. |    |                 |  |
|                         |    |                 |  |

Select what Position your teammate will be playing.

12. Click "NEXT" to be taken to your key details, this will display your team's name for this competition, select "NEXT". You do not need to do anything on this screen.

| 6 - 9 January 2022<br>Open Men's Pairs 2022 MINNERST NATIONALS                                                                                                    | Players Details Fees Confirmation |              |
|----------------------------------------------------------------------------------------------------|-----------------------------------|--------------|
| Type: Round-Robin   Format: Pairs   View Entries: 0                                                                                                    | Key Details                       |              |
| Players Image: Operation Image: Operation | Team name:                        |              |
| Player 1 PRIMARY CONTACT 🕆 🗸                                                                                                    | Your team name here               |              |
| ⊕ ADD PLAYER                                                                                                    | CANCEL                            | BACK NEXT    |
| CANCEL BACK NEXT                                                                                                    |                                   | 1            |
| Î                                                                                                    |                                   |              |
| 13. The Entry Fee will now be displayed click 'N                                                                                                    | IEXT' to continue.                | Do not edit  |
| 6 - 9 January 2022 Click 'NEXT<br>Open Men's Pairs 2022 SUMMERSET NATIONALS                                                                                                    |                                   | anything on  |
| Type: Round-Robin   Format: Pairs   View Entries: 0                                                                                                    |                                   | click 'NEXT' |
| 1 Players 2 Details 3 Fees 4 Confirmation                                                                                                    |                                   |              |
| Entry Type*                                                                                                    |                                   |              |
| 2022 Summerset Nationals Open Mens Pairs (Normal) Price: \$99.00                                                                                                    | *                                 |              |
|                                                                                                    |                                   |              |
| CANCEL                                                                                                    | BACK NEXT Click 'NEXT' to con     | tinue.       |

14. Review your entry details, then scroll down and review the terms and conditions. Once done, click 'NEXT'

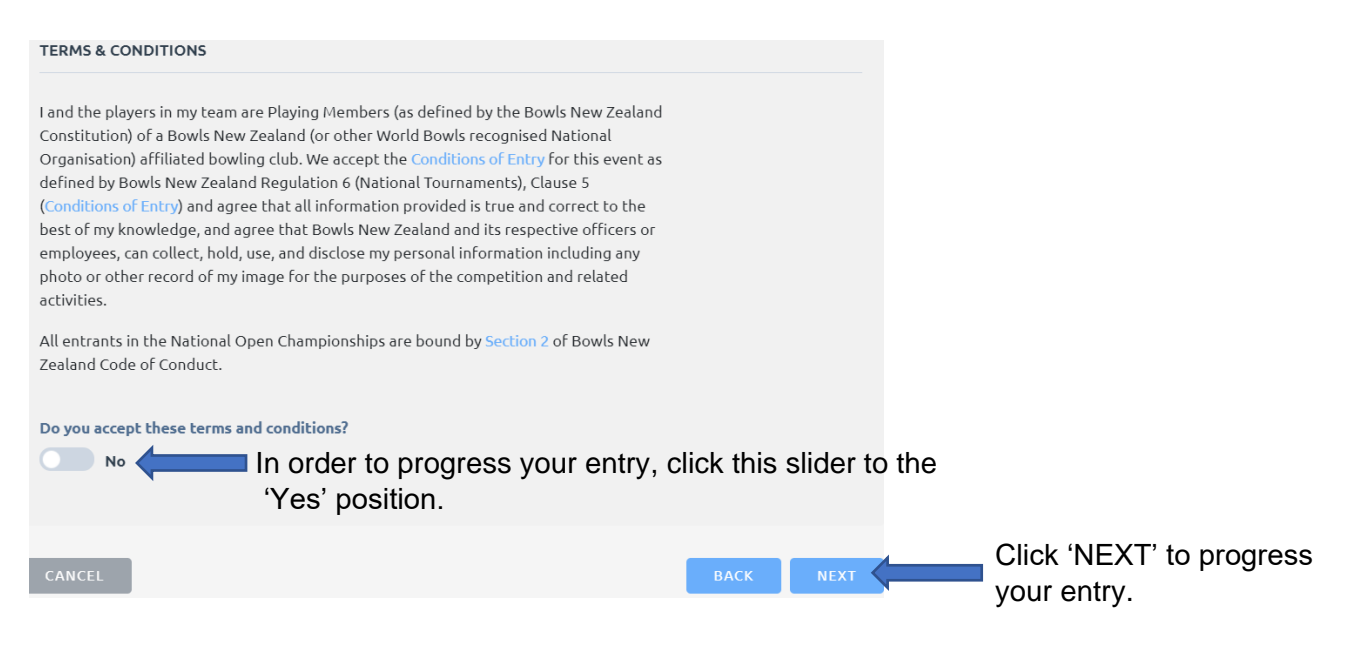

15. Enter your credit card details in order to pay your entry, then click 'PAY' to complete your entry.

| 1 Players 2 Details 3 F | Fees O Confirmation | 5 Payment |                  |                                      |
|-------------------------|---------------------|-----------|------------------|--------------------------------------|
| Payment Method          |                     |           |                  |                                      |
| Credit Card             |                     |           | ~                |                                      |
| Card number             |                     | MM / 1    |                  | Enter your credit                    |
| Payment Overview        |                     |           |                  | card details here.                   |
| Invoice Total           |                     |           | \$1.00           |                                      |
|                         |                     |           |                  |                                      |
| Paying                  |                     |           | \$1.00           |                                      |
| Sub-Total<br>Surcharges |                     |           | \$1.00<br>\$0.00 |                                      |
| locar i dymene          |                     |           | <b>91.00</b>     |                                      |
| CANCEL                  |                     |           | РАУ              | Select 'PAY' to complete your entry. |

## Congratulations!

You have successfully entered a Bowls New Zealand National Event.

You will receive an email to confirm your entry, and it will also show up under the 'Entered' events in the 'Competitions' segment of your BowlsHub Aotearoa profile.

If you have any questions, please contact Bowls New Zealand by emailing us at

'events@bowlsnewzealand.co.nz'.

This mailbox is regularly monitored and we are happy to provide personal assistance in order to complete your entry.